## Návod modulu EXTRA-KOS

Modul EXTRA-KOS přidáme do kurzu jako Činnost:

| Přidat  | činnost ne             | ebo studijní materiál ×                      |
|---------|------------------------|----------------------------------------------|
| ČINNOST | I                      | Modul pro zápis hodnocení studentů (zápočty, |
| ◎ ?     | Anketa                 | KOS                                          |
| •       | Balíček SCORM          |                                              |
| © =     | Databáze               |                                              |
| o 🥸     | Docházka               | E                                            |
| ◎ 📢     | Dotazník               |                                              |
| o 💦     | Externí nástroj        |                                              |
| •       | EXTRA-KOS              |                                              |
| 0 📮     | Fórum                  |                                              |
| 0 🧔     | Chat                   |                                              |
| © 🦞     | INTER-KOS              |                                              |
| ¶       | Interactive<br>Content |                                              |
| •       | Průzkum                |                                              |
| 0       | Přednáška              |                                              |
|         | Slovník                |                                              |
| •       | Test                   |                                              |
|         |                        | Přidat Zrušit                                |

V nastavení modulu můžeme upravit kódy předmětů, ale vše potřebné se doplní samo:

| *  | Obecná nastavení                          |   |   |                             |      |                     |              |  |  |  |
|----|-------------------------------------------|---|---|-----------------------------|------|---------------------|--------------|--|--|--|
|    | ázev modulu                               |   | 0 | EXTRA-KOS: (B182) BI-E      |      |                     |              |  |  |  |
|    | I                                         |   |   | Kody předmětů uvedených v   | / KC | Su, oddělené čárkou | (bez mezer). |  |  |  |
|    | Kody předmětů                             | 0 | 0 | BI-EMP                      |      |                     |              |  |  |  |
| Þ  | Běžná nastavení modulu                    |   |   |                             |      |                     |              |  |  |  |
| Þ  | Omezit přístup                            |   |   |                             |      |                     |              |  |  |  |
| Þ  | Štítky                                    |   |   |                             |      |                     |              |  |  |  |
| Þ  | Kompetence                                |   |   |                             |      |                     |              |  |  |  |
|    |                                           |   |   | Uložit a vrátit se do kurzu | u    | Uložit a zobrazit   | Zrušit       |  |  |  |
| Fo | rmulář obsahuje povinná pole označená 🌖 . |   |   |                             |      |                     |              |  |  |  |

Ikonka modulu se nám objeví v daném tématu:

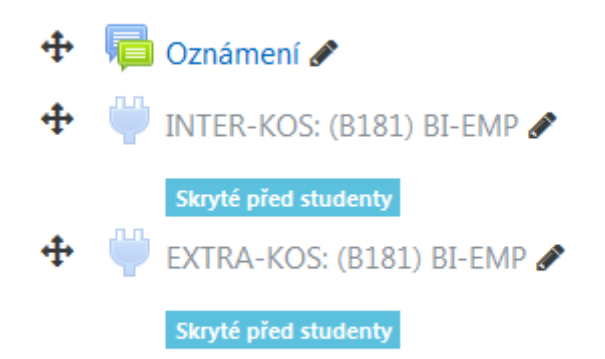

Modul EXTRA-KOS při vytvoření nové instance ověří, zda má k zadaným předmětům vytvořené odpovídající položky hodnocení v modulu Známky a případně si je vytvoří, tj. ve tvaru KÓDPŘEDMĚTU\_ZÁPOČET (pro zápočet/klasifikovaný zápočet) a KÓDPŘEDMĚTU\_ZKOUŠKA (pro zkoušku) s odpovídající škálou. Při hledání hodnocení předmětu modul pak hledá přesně tyto názvy, všechny ostatní položky ignoruje.

V prvním kroku spuštění EXTRA-KOS (oprávnění vyučujícího) kontroluje práva vyučujícího v předmětu a zároveň typ zakončení předmětu (podle KOSu) a připraví u předmětu jen taková tlačítka, která odpovídají zakončení předmětu. Pokud by učitel měl např. u předmětu BI-EMP končícího klasifikovaným zápočtem vyplněná hodnocení v položce BI-EMP\_ZKOUŠKA a BI-EMP\_ZÁPOČET, modul nabídne tlačítko pouze pro položku BI-EMP\_ZÁPOČET, pro zkoušku tlačítko nenabídne, nelze tedy zapsat chybnou variantu. Po vyplnění známek studentům v dané položce hodnocení, je můžeme zapsat hromadně do KOSu pomocí modulu EXTRA-KOS. Pokud nemáme oprávnění k zápisu zápočtu, či klasifikovaného zápočtu, nebo zkoušky, modul EXTRA-KOS to pozná a k zápisu nás nepustí:

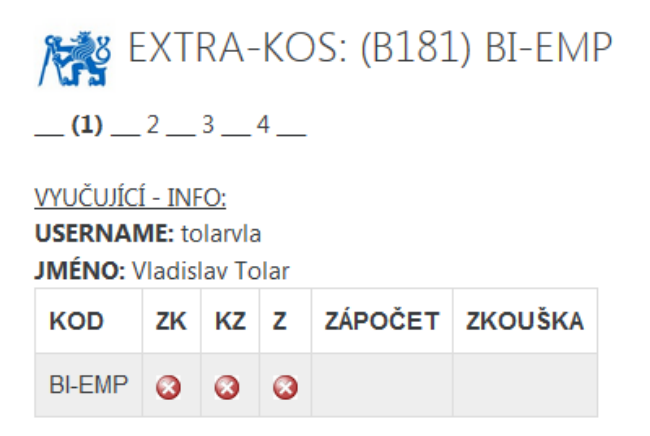

Vysvětlivky:

Vyučující má (dle KOS) oprávnění udělit příslušného hodnocení (Z, KZ, ZK) u daného kurzu (kodu kurzu).
- Vyučující nemá (dle KOS) oprávnění udělit příslušného hodnocení.
Hodnocení: Z = zápočet, KZ = klasifikovaný zápočet, ZK = zkouška.

- INTER-KOS: (B181) BI-EMP (skryté)

Přejít na...

Pokud oprávnění máme, klikneme na PŘIPRAVIT DATA:

| KOD    | ZK | κz | z | ZÁPOČET        | ZKOUŠKA        |  |  |  |  |
|--------|----|----|---|----------------|----------------|--|--|--|--|
| BI-EMP | 0  | 0  | 0 | PŘIPRAVIT DATA | PŘIPRAVIT DATA |  |  |  |  |

Objeví se tabulka, která obsahuje hodnocení z kurzu a návaznost na KOS. Modul zjistí zda již nemá student známku zapsanou v KOSu, v tom případě nelze známku z Moodlu exportovat do KOSu, nebo zda student má v KOSu daný kurz zapsán, či učitel má právo dle KOSu udělit hodnocení.

Je zde možno provést změny v hodnocení, nebo neposílat některé hodnocení. Provedené změny je třeba potvrdit tlačítkem POTVRDIT DATA:

## EXTRA-KOS: (B181) BI-EMP

\_\_1\_\_(**2**) \_\_3 \_\_4 \_\_

```
BI-EMP - ZKOUŠKY
```

| EXPORT | STATUS | USERNAME | JMÉNO    | PŘÍJMENÍ   | ТҮР | HODNOCENÍ         | DATUM      | KOS-ZÁPOČET | KOS-ZNÁMKA | STUD-OK? | VYUČ-OK? |
|--------|--------|----------|----------|------------|-----|-------------------|------------|-------------|------------|----------|----------|
| 0      | 0      | badrorob | Robert   | Badronov   | ZK  |                   |            |             |            | 0        | ٥        |
| 0      | 6      | brianiva | lvan     | Briantsev  | ZK  | А                 | 03.05.2019 | Z           | А          | ٢        | ٢        |
| 0      | 0      | buldyyau | Yauheniy | Buldyk     | ZK  |                   |            | Z           | С          | 0        | 0        |
| 0      | 6      | demchiva | lvan     | Demchenko  | ZK  |                   |            | Z           | С          | ٢        | ٢        |
| 0      | 0      | falismir | Miriam   | Falisová   | ZK  |                   |            | Z           | В          | 0        | 0        |
| 0      | 6      | garcejan | Jan      | Garček     | ZK  | С                 | 03.05.2019 | Z           | В          | ٢        | ٢        |
| 0      | 0      | bobenbar | Barbara  | Bobeničová | ZK  | А                 | 03.05.2019 | Z           | В          | ٥        | ٥        |
| 0      | 0      | burdemar | Marek    | Burdel     | ZK  | E                 | 03.05.2019 | Z           | С          | ٢        | ٢        |
|        | ٢      | bouramat | Matěj    | Boura      | ZK  | (B) Velmi dobře 🔻 | 03.05.2019 |             |            | 0        | ٥        |
|        | ٢      | adamema7 | Matěj    | Adamec     | ZK  | (D) Uspokojivě 🔹  | 10.05.2019 |             |            | 0        | ٢        |
| 0      | 0      | chaluluk | Lukáš    | Chalupa    | ZK  | В                 | 10.05.2019 | Z           | С          | ٥        | ٥        |
| 0      | 6      | zidcenek | Čeněk    | Žid        | ZK  | D                 | 10.05.2019 | Z           | В          | 0        | 0        |
|        | ٢      | drabimic | Michal   | Drabina    | ZK  | (B) Velmi dobře 🔻 | 10.05.2019 |             |            | 0        | ٥        |
| 0      | 0      | chladjar | Jaroslav | Chládek    | ZK  | С                 | 14.05.2019 | Z           | С          | ٢        | ٢        |

## POTVRDIT DATA

Vysvětlivky - EXPORT:

- Bude proveden export do KOSu

- Může být proveden export do KOSu, nutno ručně vybrat

S - Nebude proveden export do KOSu

Vysvětlivky - STATUS: O - Lze exportovat do KOSu

 a) - Nelze exportovat do KOSu z důvodu již uděleného hodnocení v KOSu.

• Nelze exportovat do KOSu z důvodu chybějicího hodnocení v Moodle nebo neoprávněného zápisu, tj. student není zapsán na předmět v KOSu nebo vyučující nemá právo příslušné hodnocení udělit. Vysvětlivky - X-OK?:

STUD-OK? - Student má předmět zapsán v KOSu.
STUD-OK? - Student nemá předmět zapsán v KOSu.

VYUČ-OK? - Vyučující má dle KOSu právo udělit hodnocení.

VYUČ-OK? - Vyučující nemá dle KOSu právo udělit hodnocení.

V dalším kroku je zobrazen náhled dat, která budou exportována do KOSu (pouze zaškrtnuté řádky). Odsud je možné se dostat zpět pomocí tlačítka UPRAVIT DATA, nebo načíst původní hodnocení z Moodlu pomocí tlačítka VÝCHOZÍ DATA, a nebo provést vlastní export do KOSu tlačítkem EXPORT DO KOSU.

Po provedení exportu se zobrazí přehled exportovaných záznamů:

udělit.

| ▶ EXT<br>_1_2_3<br>BI-EMP - Z                                                                                                    | "RA-KOS:<br>= <b>(4)</b><br>zkoušky | (B181) BI-E | EMP    |          |     |           |            |             |            |          |          |
|----------------------------------------------------------------------------------------------------|-------------------------------------|-------------|--------|----------|-----|-----------|------------|-------------|------------|----------|----------|
| EXPORT                                                                                                    | STATUS                              | USERNAME    | JMÉNO  | PŘÍJMENÍ | TYP | HODNOCENÍ | DATUM      | KOS-ZÁPOČET | KOS-ZNÁMKA | STUD-OK? | VYUČ-OK? |
| ٢                                                                                                    | 0                                   | bouramat    | Matěj  | Boura    | ZK  | В         | 03.05.2019 |             |            | ٥        | ٥        |
| ٢                                                                                                    | ٢                                   | adamema7    | Matěj  | Adamec   | ZK  | D         | 10.05.2019 |             |            | ٢        | ٢        |
| ٢                                                                                                    | 0                                   | drabimic    | Michal | Drabina  | ZK  | В         | 10.05.2019 |             |            | 0        | ٢        |
| UPRAVIT DATA   VÝCHOZÍ DATA     Wysvětlivky - EXPORT:   Vysvětlivky - STATUS:     © - Export do KOSu proběhl úspěšně.   © - Lze exportovat do KOSu     © - Export do KOSu byl neúspěšný   © - Lze exportovat do KOSu z důvodu již uděleného hodnocení v     KOSu.   © - Nelze exportovat do KOSu z důvodu chybějícího hodnocení v     Novelže ekportovat do KOSu z důvodu chybějícího hodnocení v     Novelže ekportovat do KOSu z důvodu chybějícího hodnocení v     Novelže ekportovat do KOSu z důvodu chybějícího hodnocení v |                                     |             |        |          |     |           |            |             |            |          |          |

předmět v KOSu nebo vyučující nemá právo příslušné hodnocení